# ホームページの使い方

2.1 製品検索のしかた (全5通り)

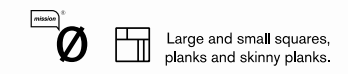

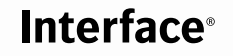

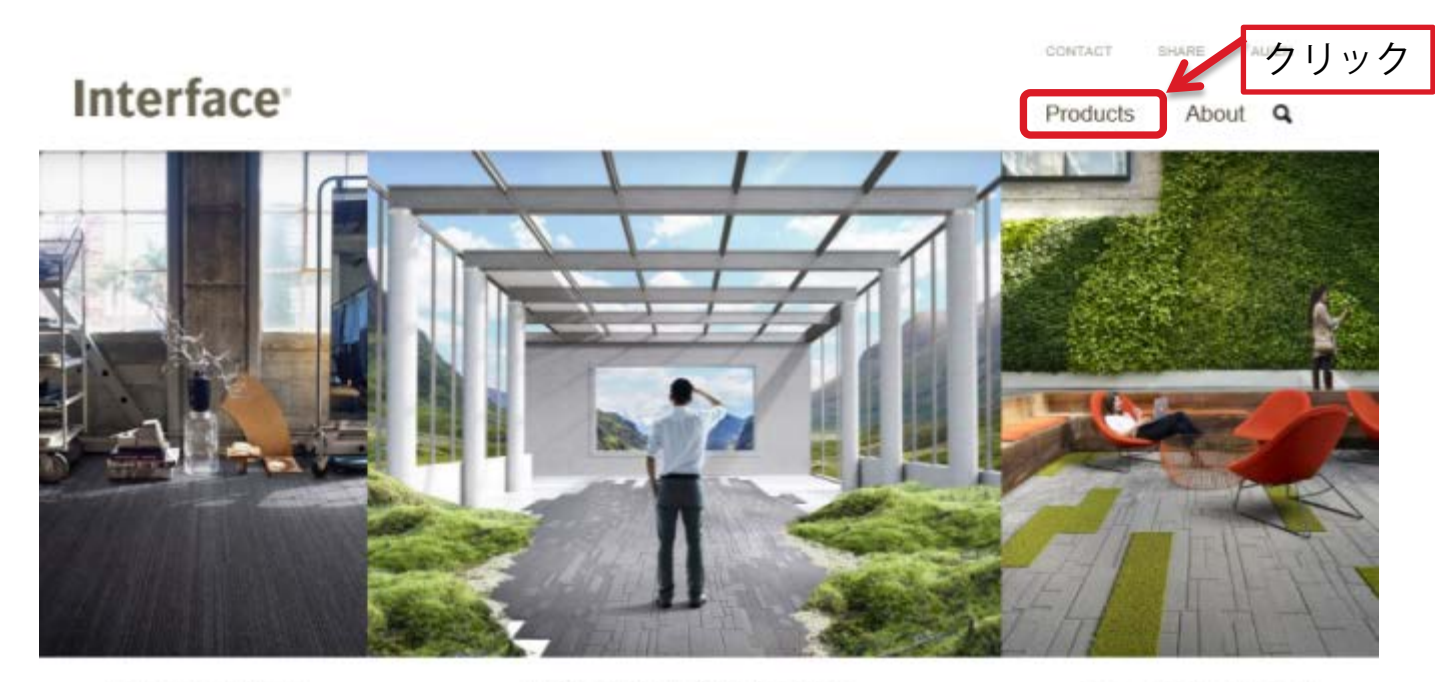

Narratives Collection

A Foundation for Beautiful Thinking

Equal Measure Gollection

## The beauty of blurring the lines.

Explore our new collections

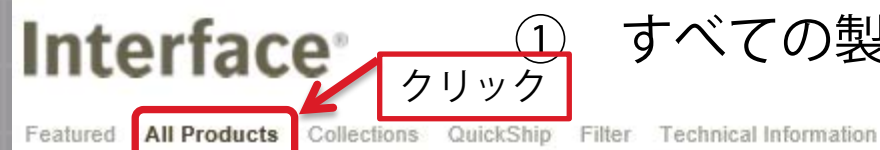

すべての製品リストから探す場合

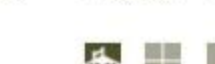

About Q

Products

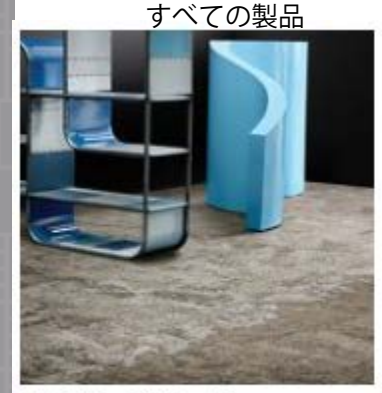

Net Effect Collection B601

7414-008-000 Driftwood

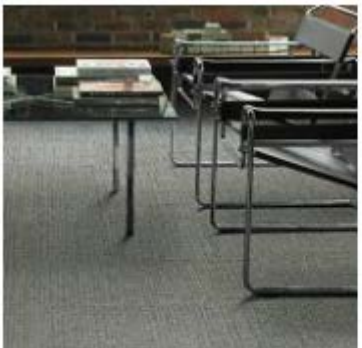

Urban Retreat Collection UR202

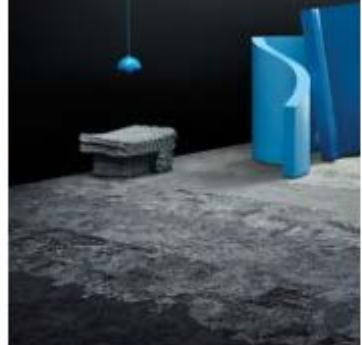

Net Effect Collection B602 7416-002-000 North Sea

Urban Retreat Collection UR203

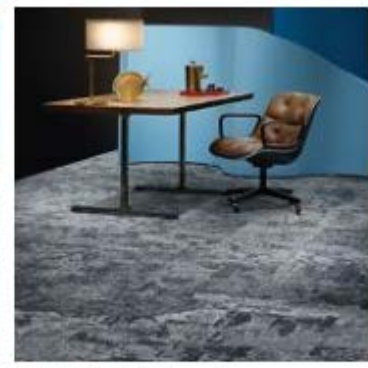

Net Effect Collection B603 7418-002-000 North Sea

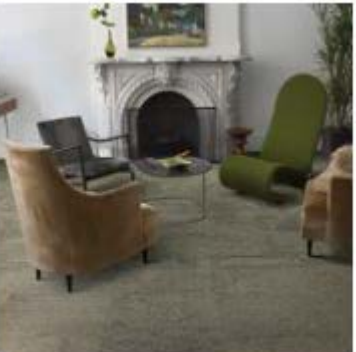

Urban Retreat Collection UR301

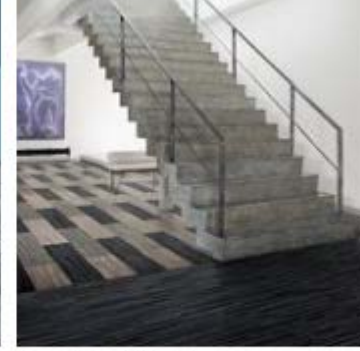

Net Effect Collection B701

7431-001-000 Black Sea

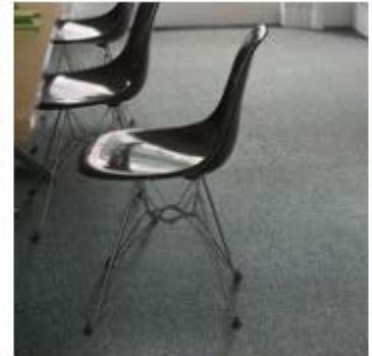

Urban Retreat Collection UR302

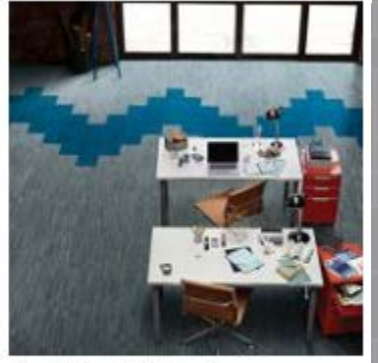

Net Effect Collection B702 7432-002-000 North Sea

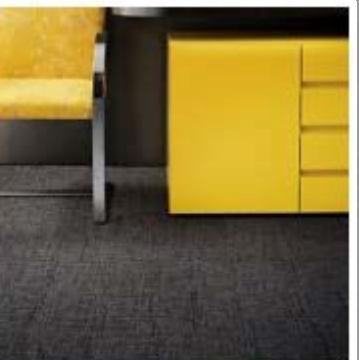

Urban Retreat Collection UR303

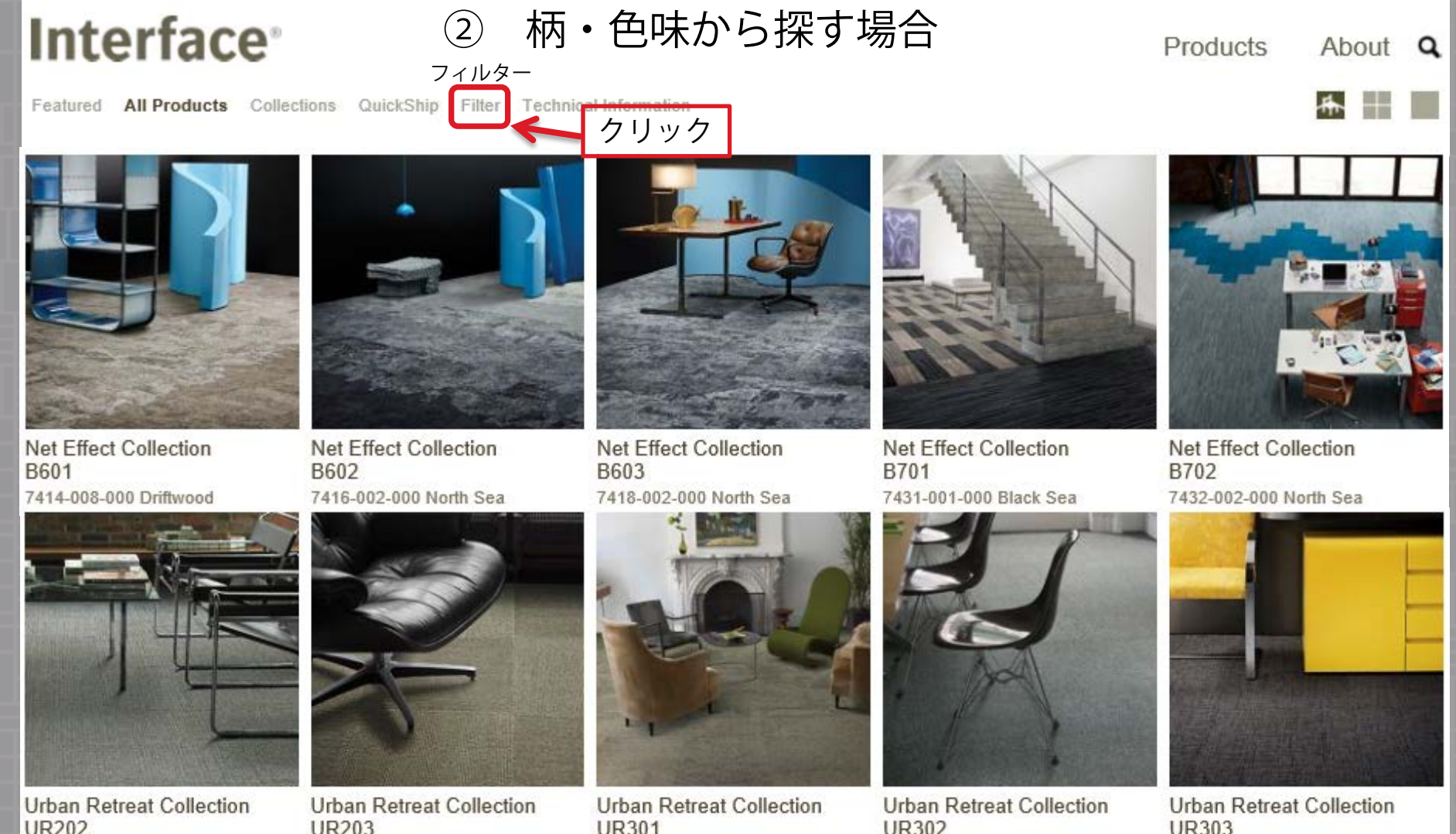

UR203

UR301

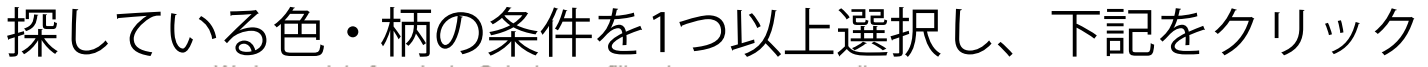

We have a lot of products. Select some filters to narrow your result.

Pattern Type

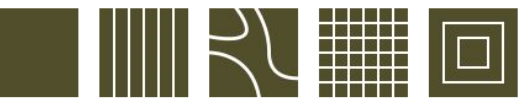

探している柄に似たものを選択します

Pattern Scale (Pattern level)

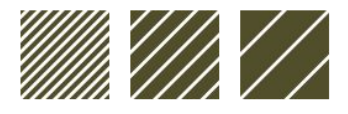

探している柄の大きさに似たものを選択します

Colour Family

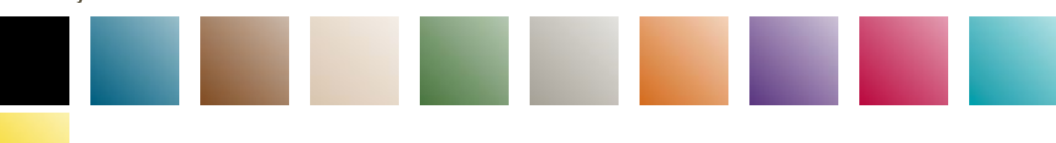

探している色味に似たものを選択します

Size

Que Chip Austra

rec オーストラリア製品なので

選択しないでください

range of r

available

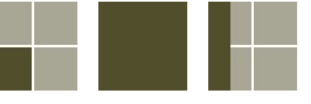

largest

i five working

when you

de products

#### 探している形・寸法を選択します

i2

i2(アイツー)

#### ファーストセレクション □ QuickShip Asia

With a wide range of products and colours all available from stock with a minimum order quantity of 5sqm, you get the right carpet when you need it. Learn more

Tiles that vary in patterning and colouring within one style. No need to worry about matching dye lots.

#### 探しているサービスレベルを選択します

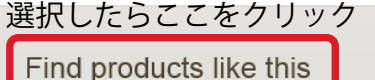

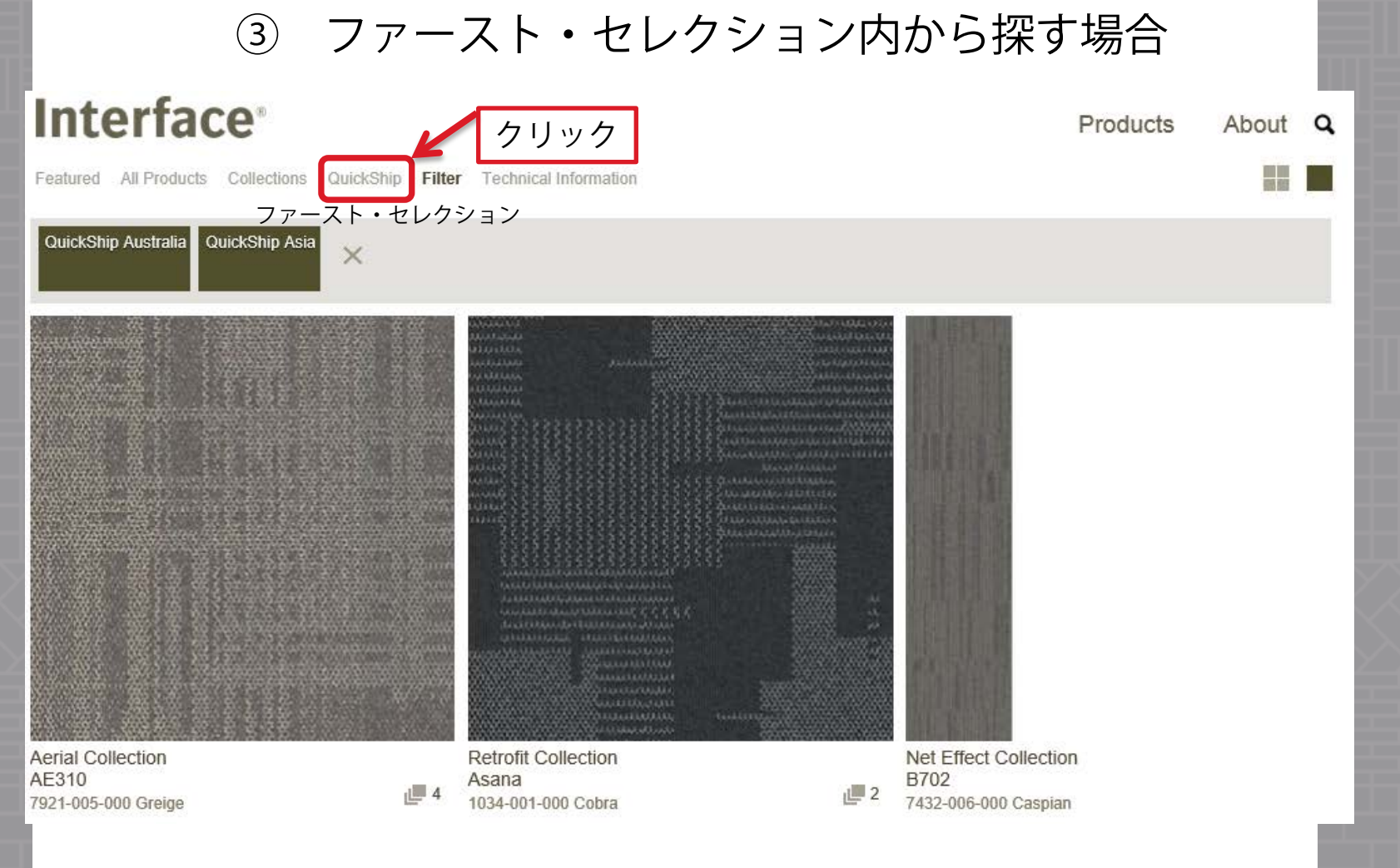

最初のページではアジアとオーストラリアの製品が混在しているので QuickShip Australia(赤枠)をクリックする事でオーストラリア製品製品をリストから削除します

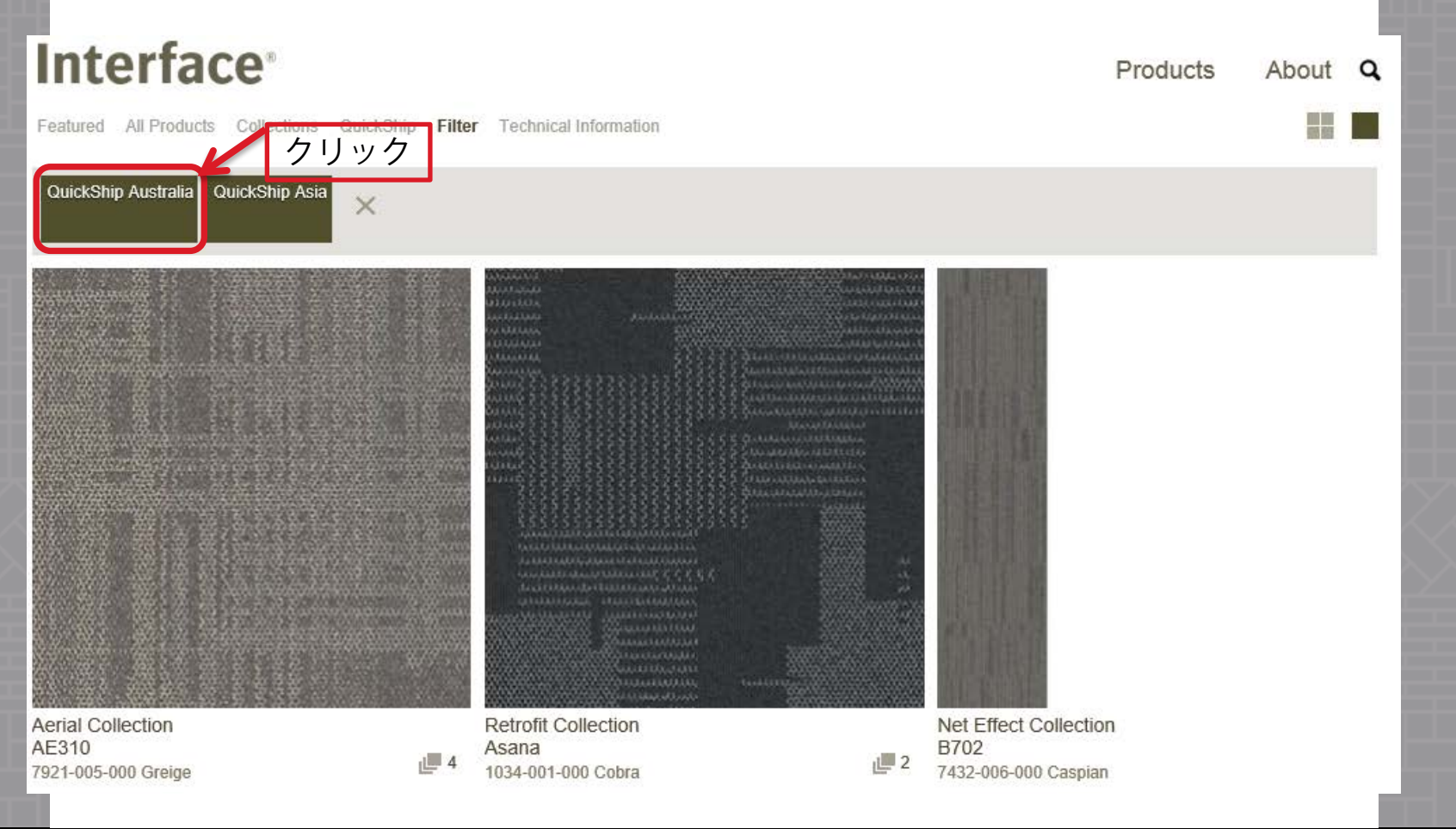

## アジア製品のみが表示されます

### Interface<sup>\*</sup>

Products About Q

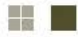

Featured All Products Collections QuickShip Filter Technical Information

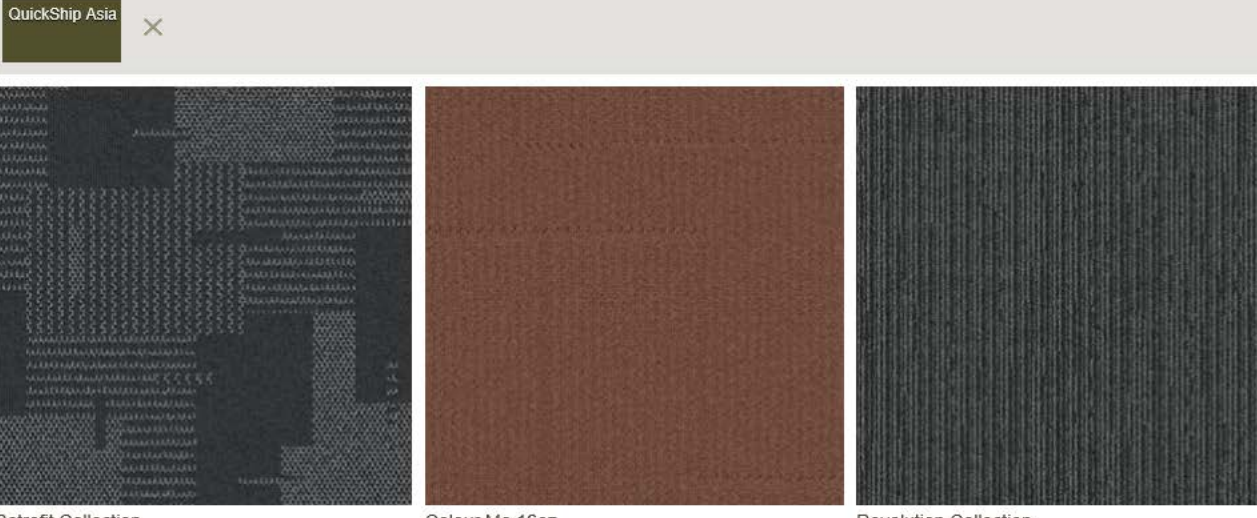

Retrofit Collection Asana 1034-001-000 Cobra

Colour Me 16oz Adobe

Revolution Collection Flow 2052-001-000 Flux

36

4

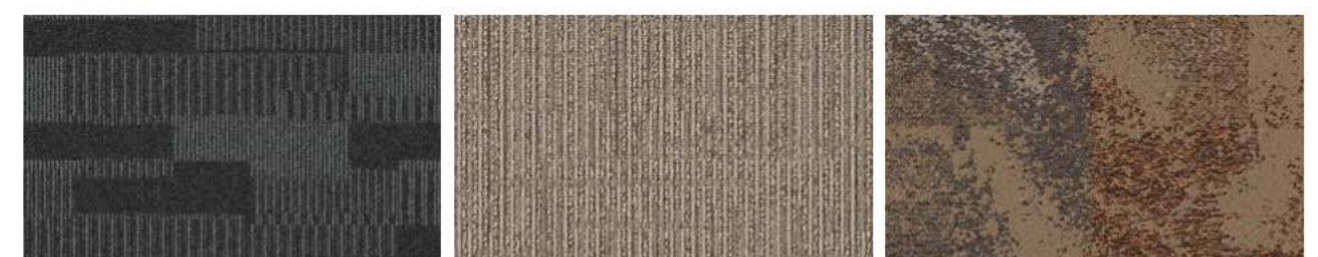

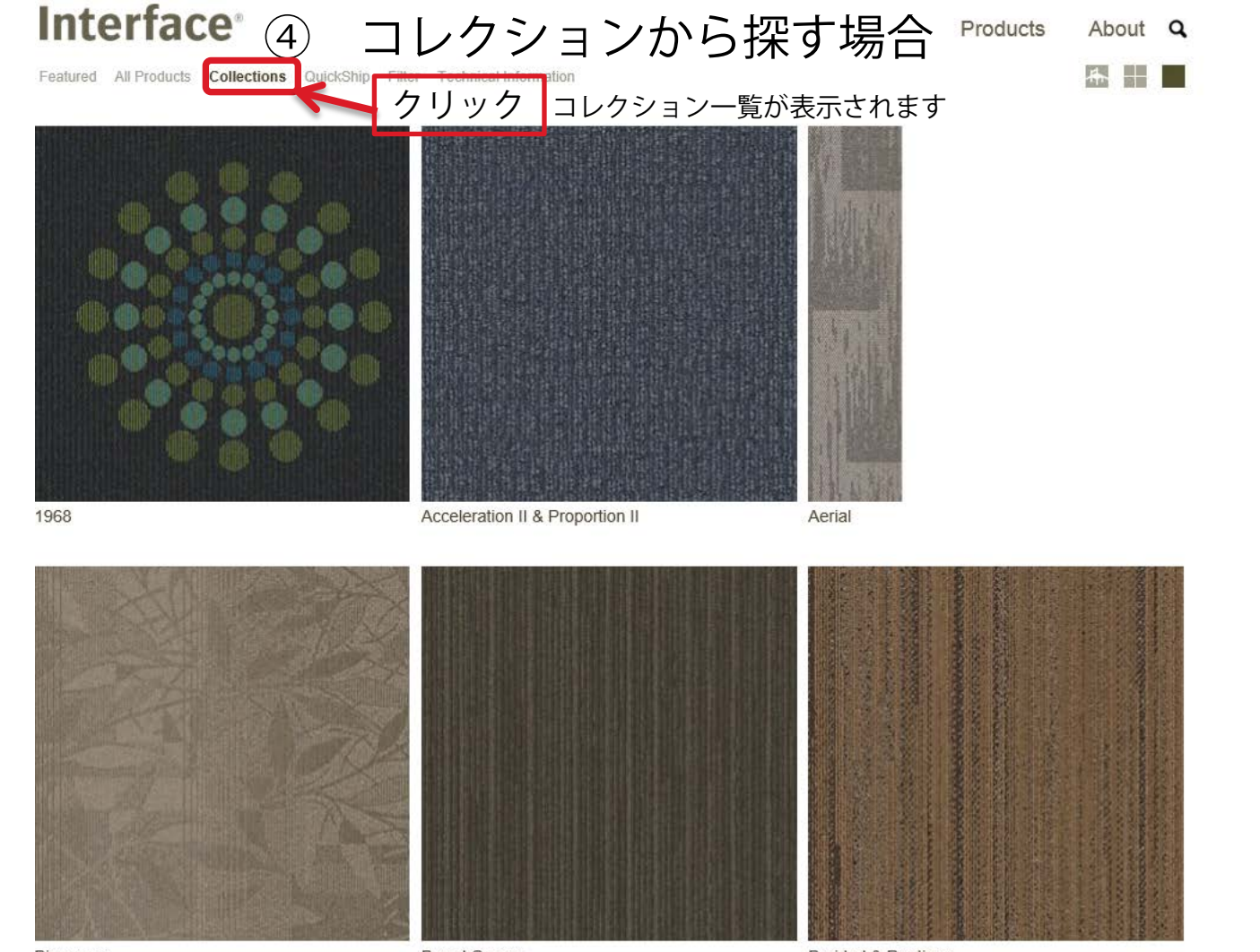

Bioscapes

Board Games

Braided & Ragtime

ę

## **Interface** ⑤ 製品名・色名から探す場合 Products

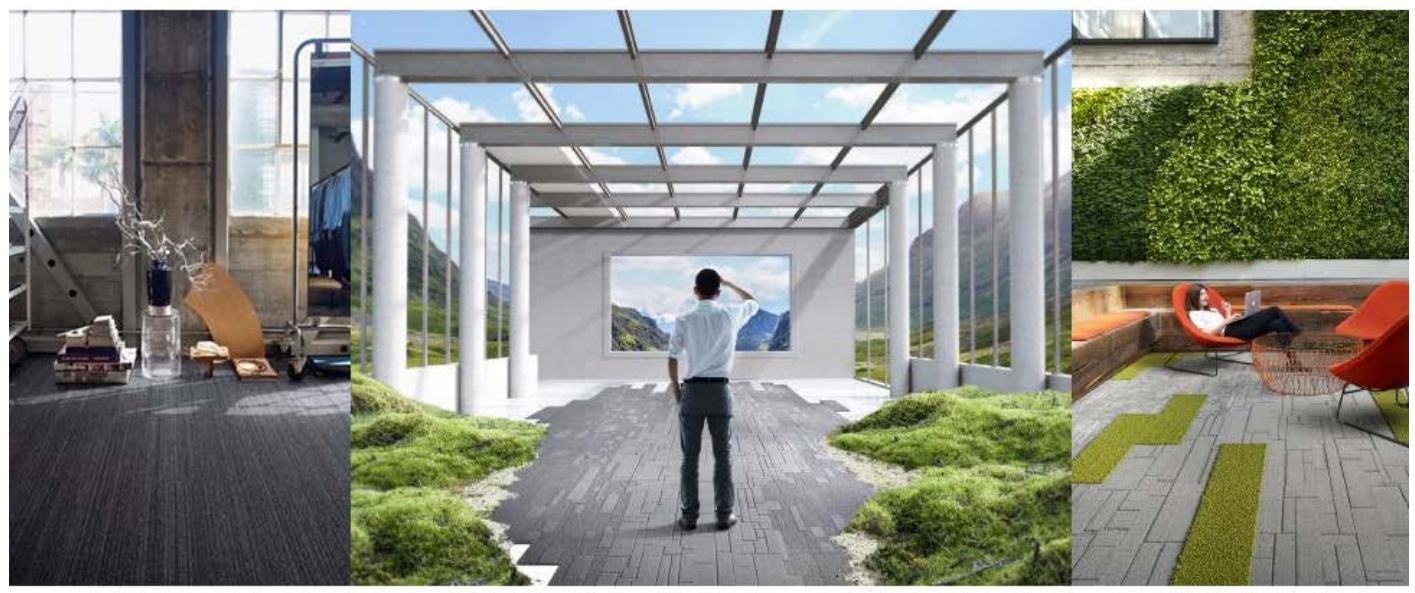

Narratives Collection

A Foundation for Beautiful Thinking

Equal Measure Collectic

About Q

クリック

The beauty of blurring the lines.

Explore our new collections

## 例えば、「DRIFT'を検索します

## Interface<sup>®</sup> Products About Q \* Featured All Products Collections QuickShip Filter Technical Information × Product Color Name, Product Number, Color Number, and Collection? ⑦ Did you know you can search by Product Name タイプ

## 製品名か色名に「DRIFT」が入っているものが出ます drift

(?) Did you know you can search by Product Name, Product Color Name, Product Number, Color Number, and Collection?

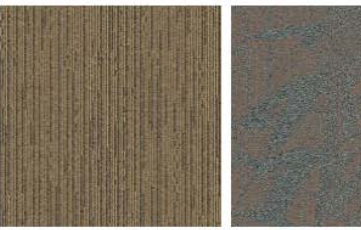

**Revolution Collection** Flow 2052-009-000 Drift

Essence Collection Solace 6914-008-000 Driftwood

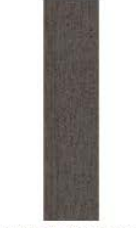

Harmonize & Groundwaves C Near & Far Collection Harmonize NF401 7568-010-000 Driftwood 7959-005-000 Driftwood

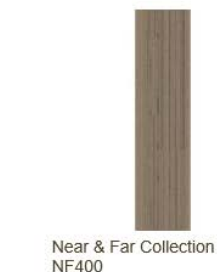

7848-005-000 Driftwood

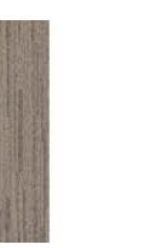

Net Effect Collection B701 7431-008-000 Driftwood Net Effect Collection B702 7432-008-000 Driftwood

B601 7414-008-000 Driftwood

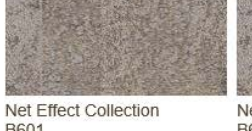

Net Effect Collection B602 7416-008-000 Driftwood Net Effect Collection B603 7418-008-000 Driftwood

See all results

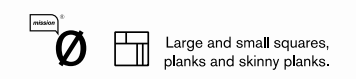

**Interface**<sup>®</sup>

# ありがとうございました